## ขั้นตอนวิธีติดตั้งโปรแกรม นโยบายอุปกรณ์ Google หรือ Google Apps Device Policy

สำหรับกรณีที่ใช้โทรศัพท์มือถือระบบ Android เท่านั้น

 ดาวน์โหลดแอพชื่อว่า "Google Apps Device Ploicy" ที่ App Store กด Install หรือ ติดตั้ง เมื่อเสร็จเรียบร้อยจากนั้นให้กด Open หรือ เปิด

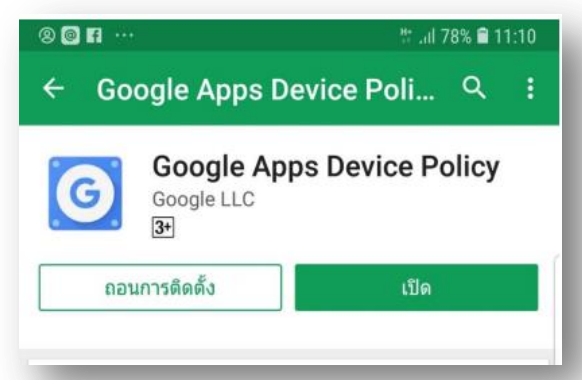

2. เปิดแอพพลิเคชั่นและทำการตั้งค่า

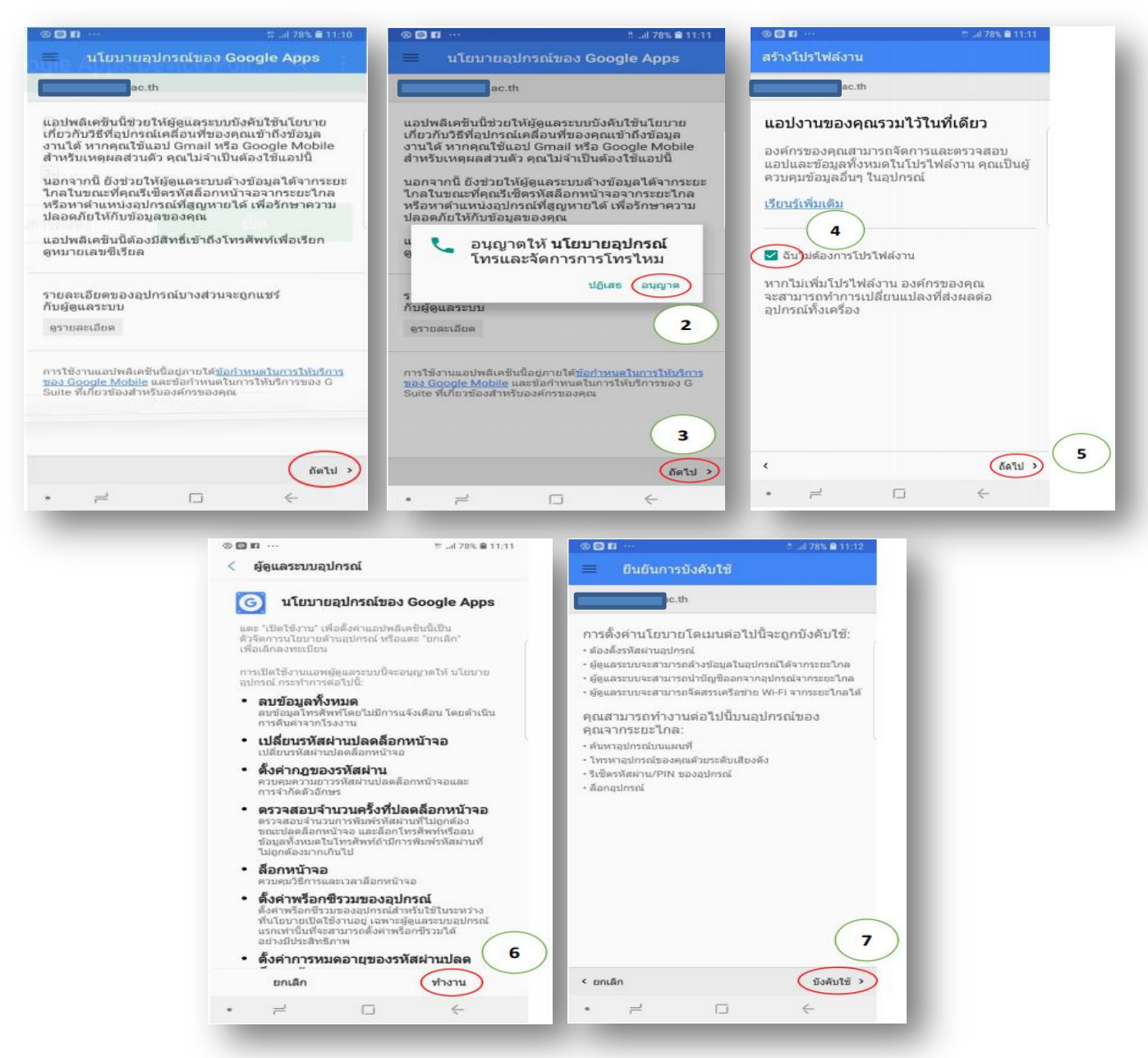

เมื่อเห็นหน้าจอนี้ แสดงว่าการติดตั้งสำเร็จ และสามารถเข้าใช้งานแอพพลิเคชั่นของ Google ในการเรียนการสอนได้

| - | สถานะ                                                            |       |              |
|---|------------------------------------------------------------------|-------|--------------|
|   | ac.th                                                            |       |              |
|   |                                                                  | ac.th |              |
|   | อุปกรณ์ได้รับการจัดการโดย<br>ac.th                               |       |              |
|   | ผู้ดูแลระบบสามารถตั้งนโยบายและล้าง<br>ข้อมูลอุปกรณ์จากระยะไกลได้ |       |              |
| Ð | ซึ่งค์                                                           |       |              |
|   | ซิงค์กับเซิร์ฟเวอร์สำเร็จเมื่อ 11:12                             |       |              |
|   | ซิงค์เดี๋ยวร่                                                    | i     |              |
| • | โปรไฟล์งาน                                                       |       |              |
|   | คุณมีดัวเลือกในการสร้างโปรไฟล์งาน                                |       |              |
|   | สร้าง                                                            |       |              |
| 0 | ด้นหา                                                            |       |              |
| • | 1                                                                |       | $\leftarrow$ |